## Consulter une demande d'avis et y répondre

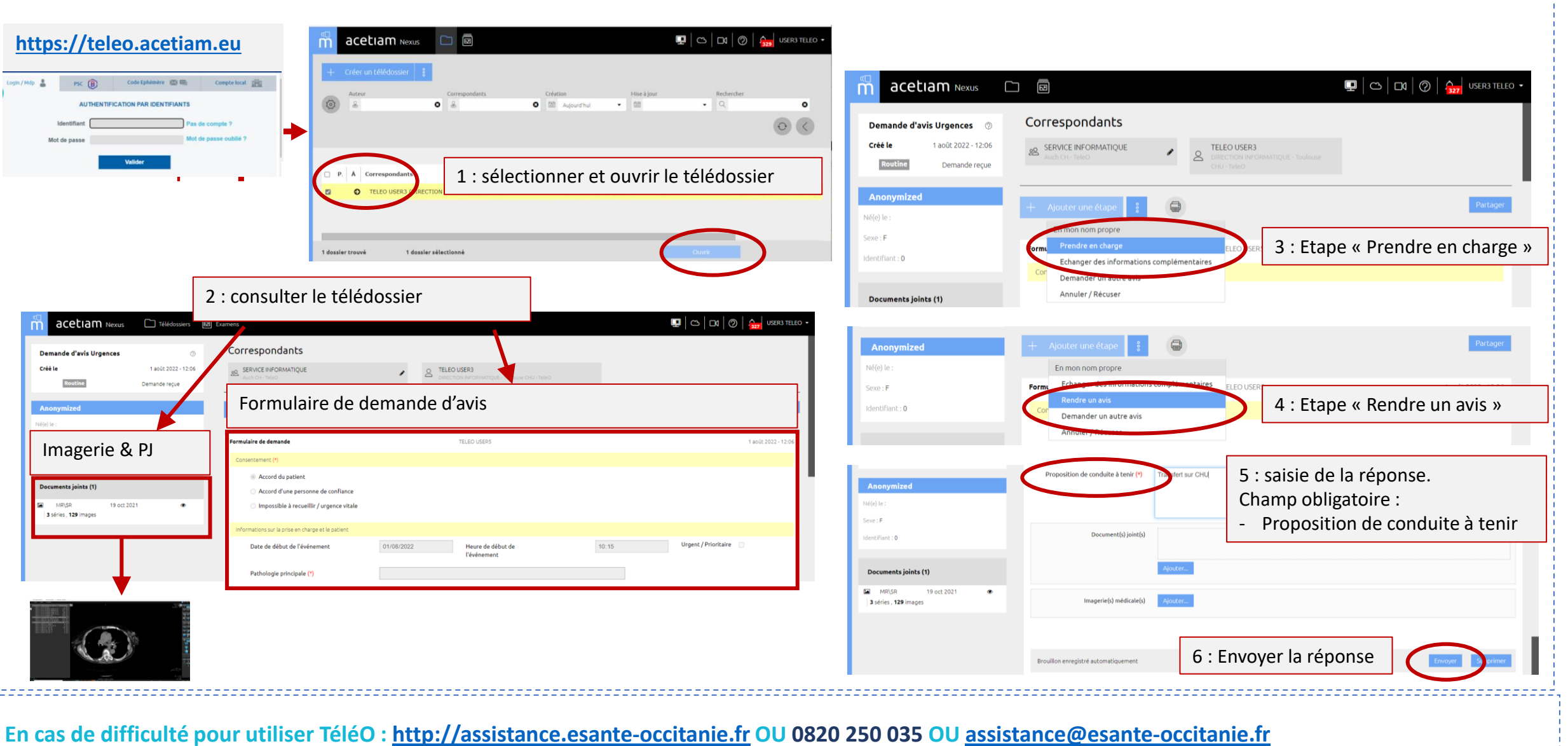

s de diffédite pour delliser releo : <u>intep://dissistance.esunce occitame.m</u> oo 0020 250